## Manual

Laboratorio de Herramientas Computacionales

October 30, 2017

## 1 Práctica

## 1.1 Ejercicio 1

- 1. Buscare una imagen panorámica en el Navegador de Internet y guardarlo en un directorio que se llame COMPRIMIR
- 2. Cambiarse al directorio COMPRIMIR
- 3. Copiar el archivo de tares al directorio COMPRIMIR
- 4. Crear un paquete con los archivos en el directorio COMPRIMIR

tar cvf panoramica.tar \*

- 5. Verificar el tamaño de los archivos contenidos en el directorio COMPRIMIR
- 6. Cambiarse al directorio public\_html y evrificar que se encuentra en el directorio public\_html

cd .. pwd

7. Crear un directorio con el nombre descomprimir

```
mkdir descomprimir
```

8. Copiar el paquete panoramica.tar al directorio descomprimir

cp COMPRIMIR/panoramica.tar descomprimir/

9. Cambiarse al directorio descomprimir y verificar que se encuentra el archivo panoramica.tar

cd descomprimir ls

10. Desempaquetar el archivo panoramica.tar

tar xvf panoramica.tar

11. Borrar los archivos que se desempaquetaron, no borrar el archivo panoramica.tar

12. Desempaquetar el archivo panoramica.tar sin extraer el contenido del paquete.

tar tvf panoramica.tar

Ahora veamos un ejemplo de comprimir un paquete con el comando tar.

- 1. Cambiarse al directorio COMPRIMIR
- 2. Si existe el paquete panoramica.tar, borrarlo del directorio COMPRIMIR
- 3. Empaquetar y comprimir todos los archivos del directorio COMPRIMIR

tar cvzf panoramica.tar.gz \*

- 4. verificar el tamaño del archivo
- 5. Copiar el archivo comprimido al directorio descomprimir cp panoramica.tar.gz ../descomprimir
- 6. cambiarse al directorio descomprimir
- 7. Desempaquetar y descomprimir el archivo panoramica.tar.gz

## tar xvzf panoramica.tar.gz

- 8. Borramos todos los archivos desempaquetados del archivo panoramica.tar.gz
- 9. Desempaquetar y descomprimir sin extraer los archivos de panoramica.tar.gz